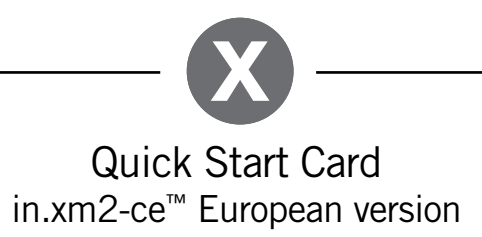

## 1- Connect all outputs & keypads

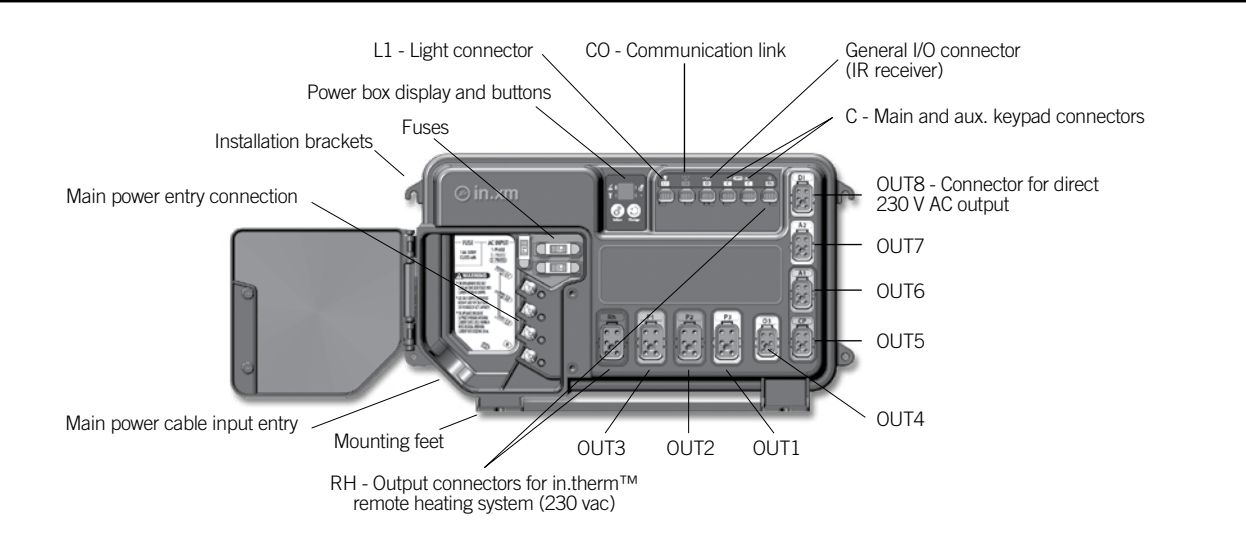

## 2- Connect the main power

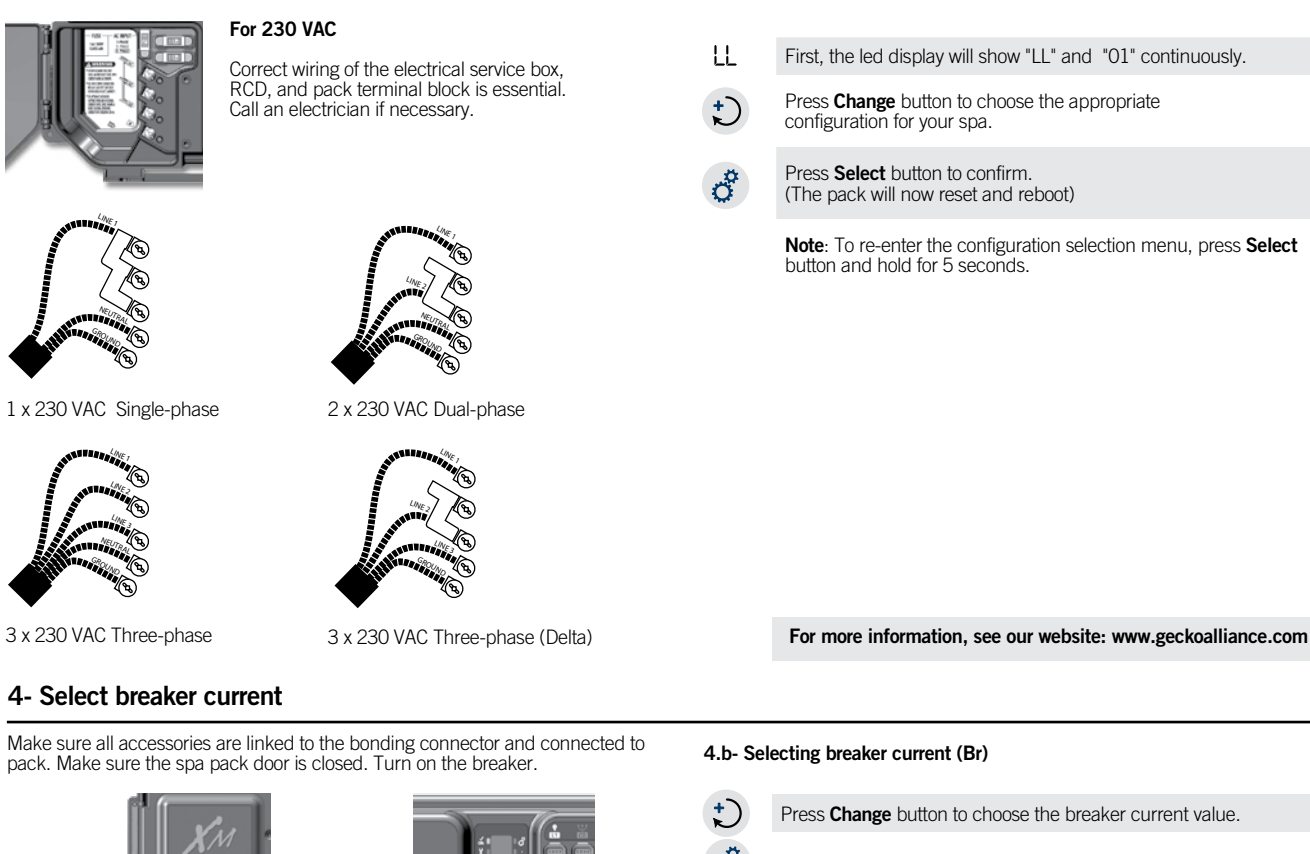

3- Select spa configuration (see chart next page)

Press Select button to confirm. (The pack will now reset and reboot.)

| Br values displayed by the system | Ph | Br (RCD)  |
|-----------------------------------|----|-----------|
| correspond to the maximum         | 1P | 40 A max. |
| amperage capacity of the NOD.     | 2P | 20 A max. |
|                                   | 3P | 16 A max. |

For more information, see our website: www.geckoalliance.com

Bonding lug

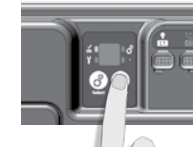

## 4.a- Selecting number of phase (Ph)

Ph 1 = 1 phase Ph 2 = 2 phases Ph 3 = 3 phases

Press Change button to choose the phase.

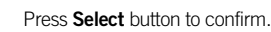

## **Configuration selection chart**

Software #186, rev. 3.00

| Config. # | Pump 1 | Pump 2 | Pump 3 | Pump 4 | Pump 5 | BL | Circ. Pump | Heat with P1 or CP? | Filtration / Ozone with P1 or CP? |
|-----------|--------|--------|--------|--------|--------|----|------------|---------------------|-----------------------------------|
| 1         | 1sp    | -      | _      | _      | _      | _  | х          | CP                  | CP                                |
| 2         | 1sp    | -      | _      | _      | _      | х  | х          | CP                  | CP                                |
| 3         | 1sp    | 1sp    | _      | _      | -      | -  | х          | CP                  | CP                                |
| 4         | 1sp    | 1sp    | _      | _      | _      | х  | х          | CP                  | CP                                |
| 5         | 1sp    | 1sp    | х      | -      | -      | -  | х          | CP                  | CP                                |
| 6         | 1sp    | 1sp    | x      | _      | _      | х  | х          | CP                  | CP                                |
| 7         | 1sp    | 1sp    | х      | х      | -      | -  | х          | CP                  | CP                                |
| 8         | 1sp    | 1sp    | х      | х      | _      | х  | х          | CP                  | CP                                |
| 9         | 1sp    | 1sp    | х      | х      | х      | _  | х          | CP                  | CP                                |
| 10        | 1sp    | 1sp    | х      | х      | х      | х  | х          | CP                  | CP                                |
| 11        | 2sp    | -      | _      | _      | -      | _  | -          | P1                  | P1                                |
| 12        | 2sp    | -      | _      | _      | -      | -  | х          | CP                  | CP                                |
| 13        | 2sp    | -      | -      | -      | -      | х  | -          | P1                  | P1                                |
| 14        | 2sp    | -      | _      | _      | -      | х  | х          | CP                  | CP                                |
| 15        | 2sp    | 1sp    | -      | -      | -      | -  | -          | P1                  | P1                                |
| 16        | 2sp    | 1sp    | -      | -      | -      | -  | х          | CP                  | CP                                |
| 17        | 2sp    | 1sp    | _      | _      | _      | х  | -          | P1                  | P1                                |
| 18        | 2sp    | 1sp    | _      | _      | -      | х  | х          | CP                  | CP                                |
| 19        | 2sp    | 1sp    | х      | -      | -      | -  | -          | P1                  | P1                                |
| 20        | 2sp    | 1sp    | х      | -      | -      | -  | х          | CP                  | CP                                |
| 21        | 2sp    | 1sp    | х      | -      | -      | х  | -          | P1                  | P1                                |
| 22        | 2sp    | 1sp    | x      | _      | _      | х  | х          | CP                  | CP                                |
| 23        | 2sp    | 2sp    | х      | _      | _      | _  | -          | P1                  | P1                                |
| 24        | 2sp    | 2sp    | х      | _      | _      | _  | х          | CP                  | CP                                |
| 25        | 2sp    | 2sp    | х      | -      | -      | х  | -          | P1                  | P1                                |
| 26        | 2sp    | 2sp    | х      | _      | _      | х  | х          | CP                  | CP                                |

| Glossary |
|----------|
|----------|

| -   |                  |
|-----|------------------|
| P1  | Pump 1           |
| CP  | Circulation Pump |
| 1sp | 1 speed pump     |
| 2sp | 2 speeds pump    |
| Х   | Installed        |

Note: This low level configuration table is valid for the software #186 revision 3. This information is displayed on top side keypad at spa pack power-up. Software number is displayed first (ex: SCFE), SOFTWARE (Revision (ex: SCFE)), SOFTWARE (Revision (ex: SCFE)), SOFTWARE (Revision the information in Info sub-menu located in Options menu.

For complete TechBook or more information, see our website: www.geckoalliance.com

© Groupe Gecko Alliance Inc., 2016 All trademarks or registered trademarks are the property of their respective owners.